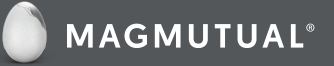

## **UpToDate**<sup>®</sup> **Registration Process**

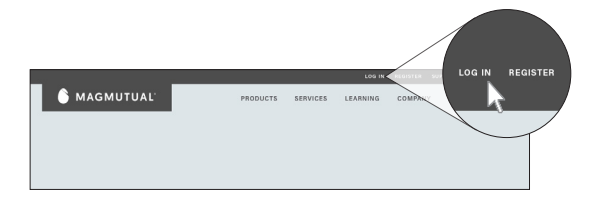

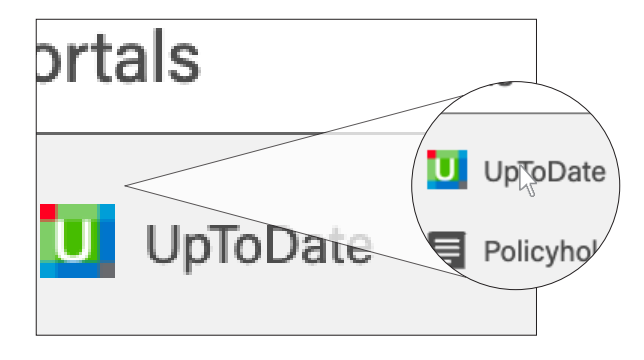

|                 | MAGMUTUAL®                                                                                                    |                                            |
|-----------------|----------------------------------------------------------------------------------------------------|--------------------------------------------|
|                 | Register for an UpToDate account                                                                                                    |                                            |
| Existing Users: | Make the most of your UpToDate experience: Register for an<br>account and benefit from mobile access to our trusted clinical<br>content. Proc. earn and redeem CME/CE/CPD credits while<br>volv work. |                                            |
| Click log in    | Already registered 2-Hitease log in with your UpToDate username and password.                                                                                                    |                                            |
|                 | First Name                                                                                                    |                                            |
|                 | Last Name                                                                                                    |                                            |
|                 | Email                                                                                                    |                                            |
|                 | You will need access to this email account to complete your<br>registration                                                                                                    |                                            |
|                 | Country                                                                                                    |                                            |
|                 | ZIP/Postal Code (optional)                                                                                                    |                                            |
|                 | City                                                                                                    |                                            |
|                 | Specialty                                                                                                    |                                            |
|                 | Role                                                                                                    |                                            |
|                 | Create your username and password                                                                                                    |                                            |
|                 | Usemame                                                                                                    |                                            |
|                 | Password                                                                                                    |                                            |
|                 | Password nutes;<br>• 8 to 24 characters<br>• at least 1 uppercase letter<br>• cannot match usemame<br>• at least 1 number, or special character from the following set:                               |                                            |
|                 | 0 # \$ * 1 ( ) + =                                                                                                    | Click Send<br>Verification Code            |
|                 | Send Verification Code                                                                                                    | Retrieve code and<br>Submit into<br>prompt |

## **GETTING REGISTERED FOR UPTODATE:**

This is a ONE-TIME PROCESS, and you will automatically be signed in moving forward once completed.

- 1. Visit MagMutual.com and log in to your account.
  - If you do not have an account with MagMutual.com and you are a PolicyOwner, please register for a customer account.
- 2. Access your account profile page and click the UpToDate link.
  - Each PolicyOwner must have an individual MagMutual customer account before registering for UpToDate.
  - Please do not register others for UpToDate from your MagMutual customer account.
  - Do not log out from MagMutual once you have started the registration process.
- 3. You will be directed to an UpToDate registration page. To register, complete all fields on the registration page and click *Send Verification Code*. You will be prompted to enter a verification code. Retrieve the code from your email, enter it into the prompt, and click *Submit Verification Code* to complete registration.
  - If you already have an UpToDate user name and password from a personal subscription or previous access, log in using the "log in" link provided.
  - If you have been using a group login, we recommend setting up an individual registration to ensure you have full access, including use of the app on two mobile devices.
- 4. Upon completion of the registration process, you will receive a confirmation email from UpToDate with instructions on downloading the mobile app.

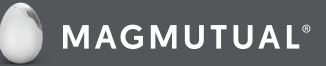

# **UpToDate®** Registration Process

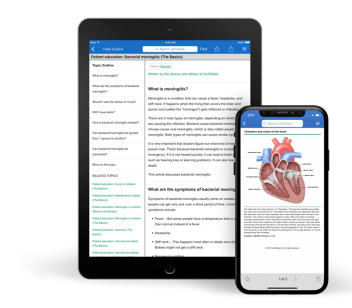

#### **MOBILE ACCESS:**

Once registered, you can install the mobile app on up to two devices by following the instructions below:

- 1. On your smartphone or tablet, search for "UpToDate" in your app store and install the free app.
- 2. Once the download is complete, open the UpToDate mobile app.
- 3. Log in with your UpToDate user name and password. You only need to do this once; the app remembers your user name and password.

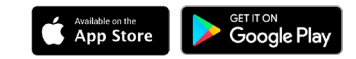

## ACCESS TO UPTODATE®

- You will be required to re-authenticate your status every 90 days via your account on MagMutual.com. In addition to the mobile app, you can access UpToDate from any computer with internet access.
- Simply go to www.uptodate.com and click the "Log in" button located in the top right corner of the UpToDate home page, then enter your user name and password.

#### **NEED HELP?**

#### MagMutual Website

Service Team 800-282-4882 (x5) service@magmutual.com

#### **UpToDate Questions**

800-998-6374 customerservice@uptodate.com

#### MAINTAINING ACCESS

- In order to maintain uninterrupted access to UpToDate, you must re-verify your affiliation with MagMutual once every 90 days.
- Re-verification can be done using the following method:
  - Access UpToDate from the MagMutual website the same way you registered at least once every 90 days.
  - Confirm you are logged in by locating your name in the upper right corner of the UpToDate screen.
  - This will automatically re-verify your affiliation, and you will not receive any re-verification messaging.
- Please note: In-application and email messaging will inform you of the need to verify affiliation if you have not done so by day 80. You will receive a second alert at day 90. If you fail to re-verify by day 90, you will lose mobile and remote access. To regain access, please complete the re-verification process outlined above.